## Инструкция по выгрузке справочника товаров и загрузки отчётов продаж из (в) 1С

Для подключения ККТ Меркурий с функцией передачи данных (ККТ онлайн, согласно 54-ФЗ в редакции 290-ФЗ) к 1С с целью выгрузки в ККТ справочника товаров и загрузки отчетов продаж, необходимо выполнить следующие действия:

**1.** Установить драйвер Меркурий ККМ OFFLINE версии не ниже 1.1.20. Скачать драйвер можно здесь: <u>http://www.incotexkkm.ru/forum/viewtopic.php?f=19&t=6</u>

**2.** Скачать конфигурационный файл одного из релизов Конфигурации 1С "Розница" ред. 2.0" (того релиза, что установлен у Вас или близкий к нему) из тех, что выложен здесь: <u>http://incotexkkm.ru/forum/viewtopic.php?f=19&t=744</u> или конфигурационный файл одного из релизов Конфигурации 1С "Управление торговлей" ред. 11.0" (того релиза, что установлен у Вас или близкий к нему) из тех, что выложен здесь: <u>http://incotexkkm.ru/forum/viewtopic.php?</u> <u>f=19&t=621</u>

3. Скачать видео-инструкцию http://incotexkkm.ru/forum/download/file.php?id=534

по подключению торгового оборудования Меркурий к Конфигурации 1С и его (оборудования) настройке.

4. Выполнить объединение Конфигураций 1С согласно видео-инструкции.

5. Запустить 1С и открыть обработку Все функции.../Обработки/ТО Меркурий: Обновить поставляемые драйвера и нажать кнопку "Выполнить обновление". После этого в ИБ 1С в списке драйверов, поставляемых в составе конфигурации, появятся драйвера ТО Меркурий.

**6.** В информационной базе (ИБ) 1С произвести настройку подключения ККТ Меркурий-Онлайн (54-ФЗ) к 1С, как ККМ Offline, согласно руководству по эксплуатации на Конфигурацию 1С.

Далее при настройке из 1С драйвера Меркурий ККМ OFFLINE необходимо создать в драйвере новую запись о ККМ и указать тип ККМ «54fz». Затем указать «Директорию обмена» и внутренняя настройка драйвера завершена. В указанную директорию будет выгружаться файл wares.cfg, который затем можно будет загрузить в ККТ.

**7.** При необходимости провести в 1С, необходимую для корректной работы с торговым оборудованием ККМ Offline, настройку НСИ (правила обмена с подключаемым оборудованием Offline, справочника Кассы ККМ и др.)

**8.** Выбрать в 1С пункт меню Продажи/Обмен с подключаемым оборудованием Offline, выбрать подключенную ККМ Offline и произвести выгрузку товаров в ККМ, нажав кнопку «Выгрузить товары».

Драйвером Меркурий ККМ OFFLINE будет сформирован файл wares.cfg в «Директории обмена». Данный файл следует записать на флеш (USB flash drive), которую затем подключить к ККТ Меркурий-Онлайн.

**9.** Для загрузки «Номенклатуры товаров» из ранее полученного файла wares.cfg Клавишами «+», «-» или «ПИ» выбираем режим «ПРОГРАММИРОВАНИЕ», нажимаем клавишу «ИТ».

ПРОГРАММИРОВАНИЕ

На цифровой клавиатуре вводим пароль(по умолчанию «22»), подтверждаем ввод клавишей «ИТ».

## ПРОГРАММИРОВАНИЕ ПАРОЛЬ

Клавишами «+», «-» или «ПИ» выбираем режим «ЗАГР. БАЗУ ТОВАР», нажимаем клавишу «ИТ».

ПРОГРАММИРОВАНИЕ >ЗАГР. БАЗУ ТОВАР

Если файл wares.cfg находится в корне диска то Клавишами «+», «-» или «ПИ» выбираем Пункт «wares.cfg», нажимаем клавишу «ИТ».

2: -Ф wares.cfg

После завершения загрузки на экране появится сообщение:

ФАЙЛ: wares.cfg ЗАВЕРШЕНО УСПЕШНО

С помощью клавиши «РЕ» переходим в основное меню.

!!! в случае возникновения данного сообщения подключите повторно USB флеш-диск или воспользуйтесь другим USB флеш-диском для загрузки «Номенклатуры товаров»

Подключите FLASH USB диск

10. В дальнейшем, для загрузки в 1С результатов продаж из ККТ Меркурий-Онлайн, потребуется выгрузить информацию из ККТ и загрузить в 1С нажав кнопку «Загрузить отчет о продажах».